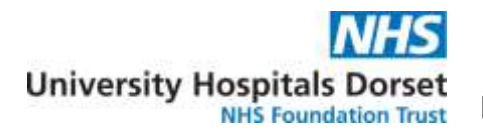

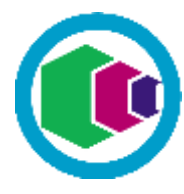

**Welcome to the Learning Portal** - the quick and easy way to access your IT skills courses, enrol on new courses and keep track of your achievements...

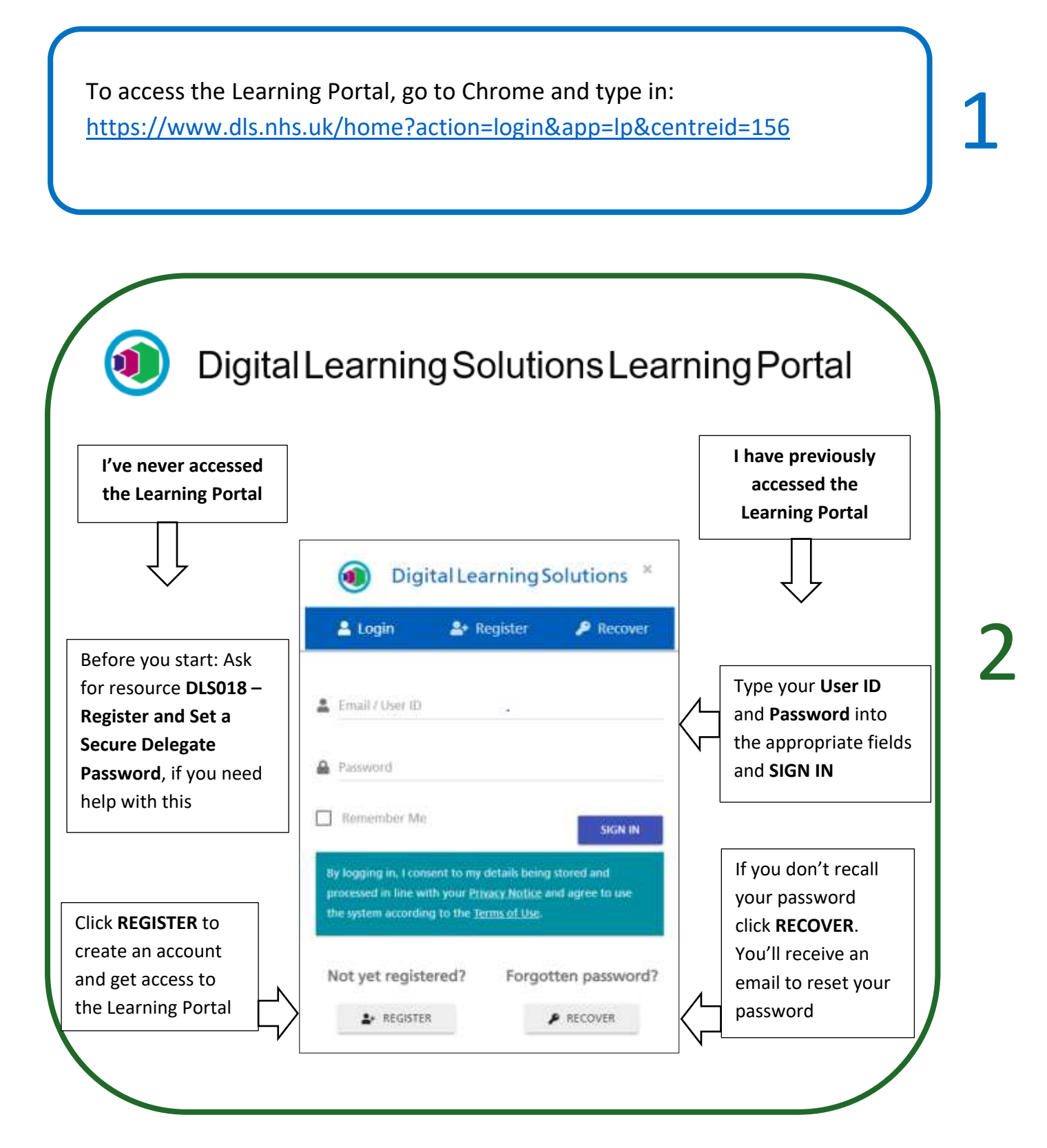

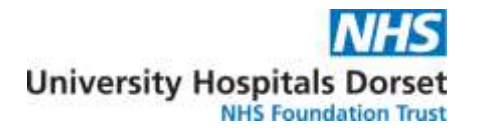

## Learning Portal – Delegate Quick Start Guide

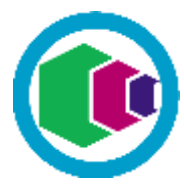

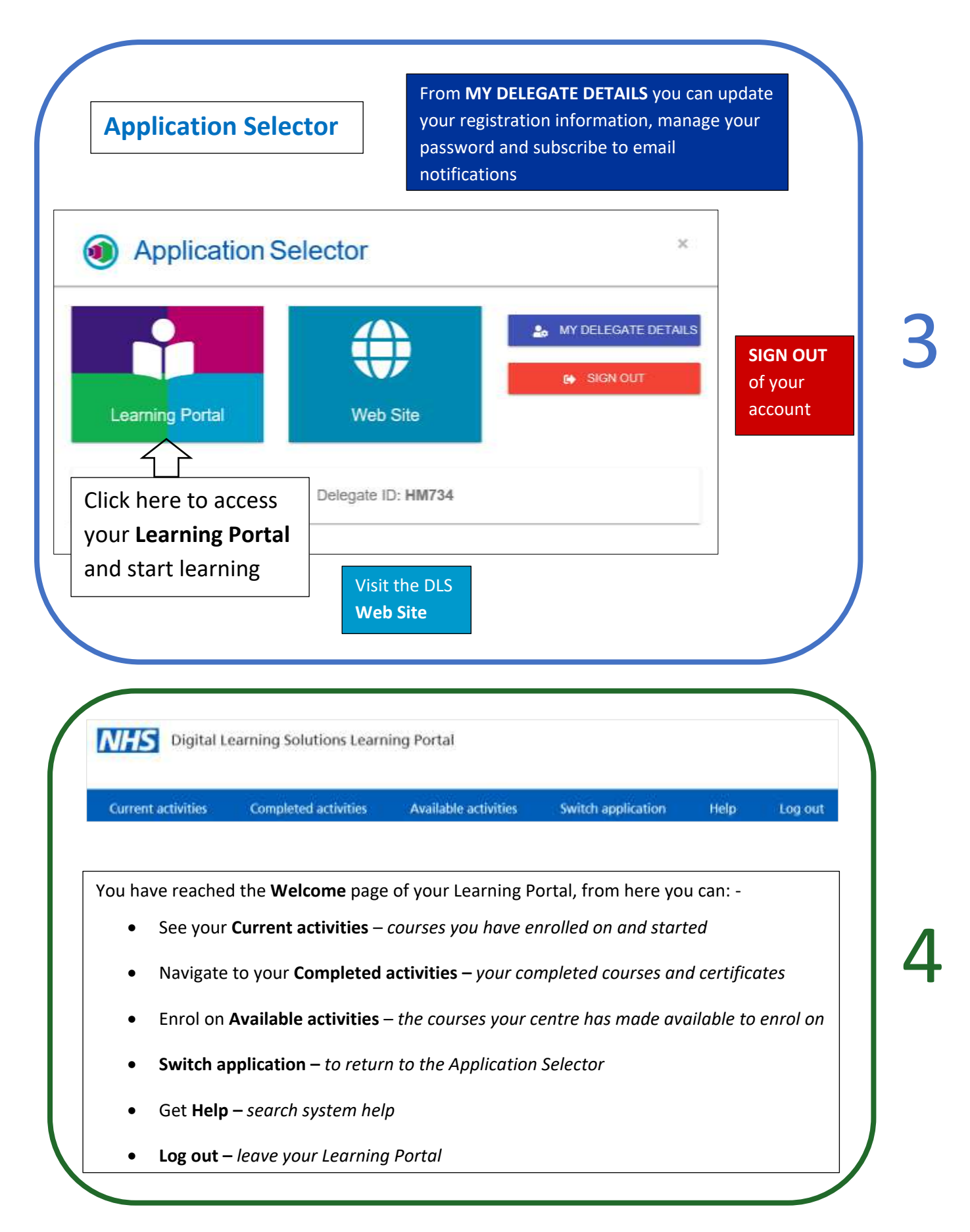

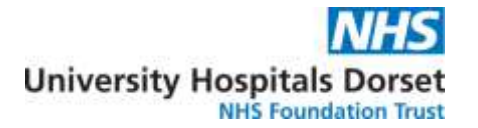

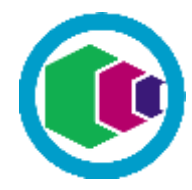

Let's explore the Learning Portal....

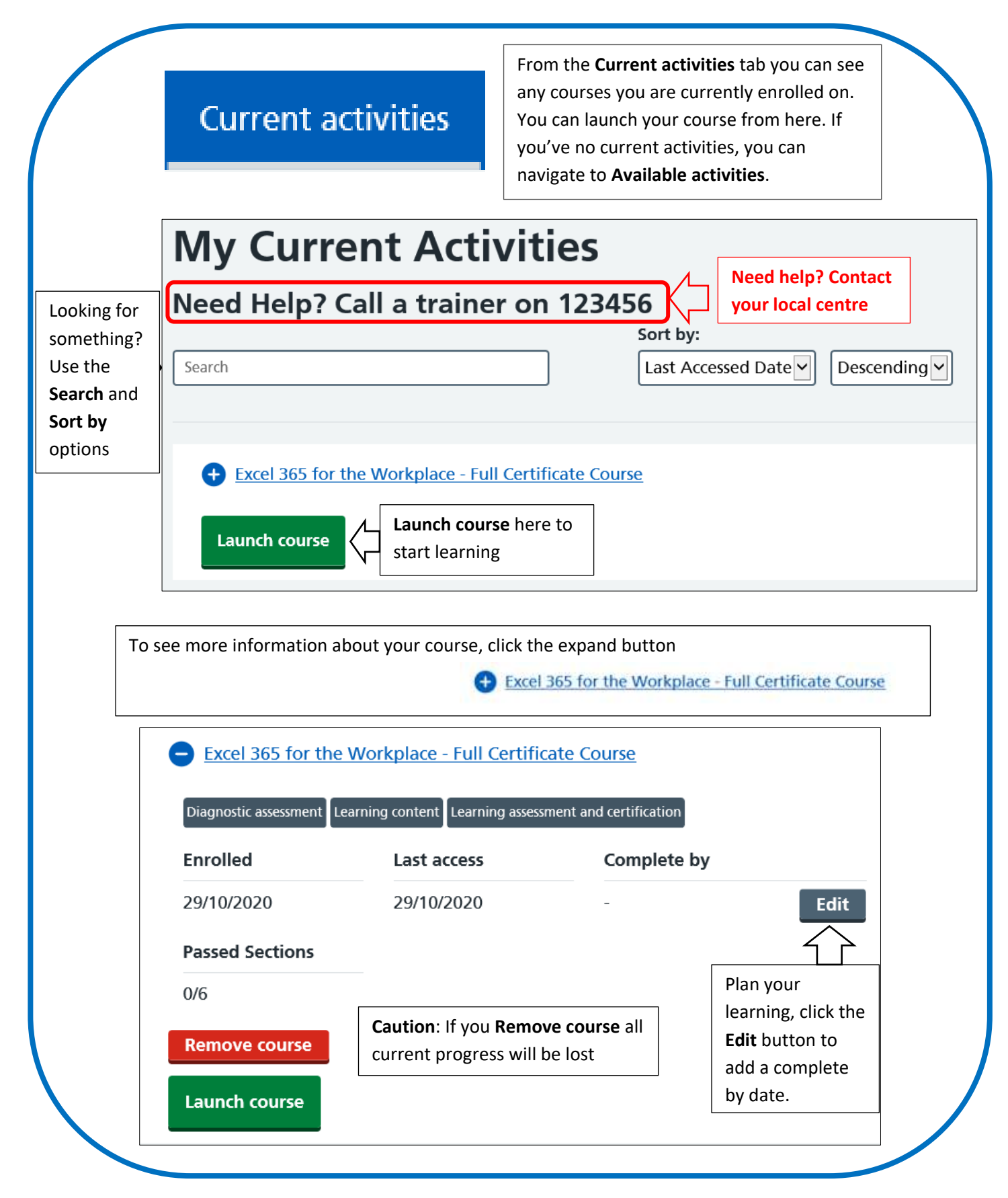

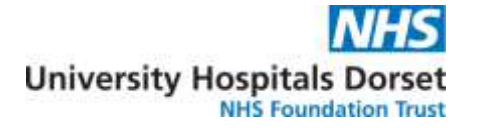

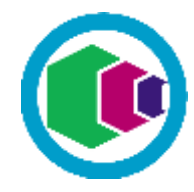

|                                                                 | completed acti                                               | ivities sea                                                                                                    | rom the <b>Completed activ</b><br>ee your achievements, ev<br>nd print your certificates.     | i <b>ties</b> tab you can<br>aluate the courses |
|-----------------------------------------------------------------|--------------------------------------------------------------|----------------------------------------------------------------------------------------------------|-----------------------------------------------------------------------------------------------|-------------------------------------------------|
|                                                                 | My Con                                                       | npleted A                                                                                                    | ctivities                                                                                     |                                                 |
| oking for<br>mething?<br>se the<br>arch and<br>ort by<br>otions | Need Help?                                                   | ? Call a trainer                                                                                                    | on 123456<br>Sort by:<br>Complete                                                             | d Date 🔽 Ascending                              |
| unch                                                            | Excel 365 for<br>Launch course                               | e Certificate<br>Evaluate                                                                                                    | Access your <b>Certificate</b><br>You'll need to <b>Evaluate</b><br>the certificate button be | here<br>the course before<br>ecomes available   |
| To see                                                          | e more information al                                        | bout your completed co                                                                                                    | urse, click the expand bu<br>el 365 for the Workplace - Fi                                    | tton<br>ull <u>Certificate Course</u>           |
| C                                                               | Excel 365 for the W<br>Diagnostic assessment Lea<br>Enrolled | Interview of the second second | nte Course<br>ment and certification<br>Completed                                             | Evaluated                                       |
|                                                                 | 20/08/2019                                                   | 26/05/2020                                                                                                    | 20/08/2019                                                                                    | 20/08/2019                                      |
|                                                                 | Diagnostic Score                                             | Passed Sections                                                                                                    |                                                                                               |                                                 |
|                                                                 | 100                                                          | 6/6                                                                                                    |                                                                                               |                                                 |

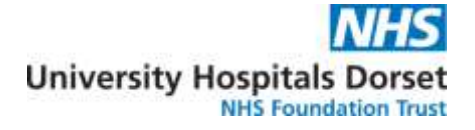

## Learning Portal – Delegate Quick Start Guide

| Available activities                                              |                                                       | From the <b>Available act</b> enrol onto courses | From the <b>Available activities</b> tab you can enrol onto courses |  |  |
|-------------------------------------------------------------------|-------------------------------------------------------|--------------------------------------------------|---------------------------------------------------------------------|--|--|
|                                                                   | Available A                                           | ctivities                                        |                                                                     |  |  |
| ooking for<br>mething?<br>se the<br>carch and<br>ort by<br>otions | Need Help? Call a                                     | trainer on 123456                                | t by:<br>tivity Name                                                |  |  |
|                                                                   | Word for the Workpla                                  | ace - Full Certificate Course                    |                                                                     |  |  |
| nrol on a<br>burse here                                           | Twitter - Full Certifica                              | <u>te Course</u>                                 |                                                                     |  |  |
| To se                                                             | ee more information about the co                      | ourse, click the expand button                   | Ill Certificate Course                                              |  |  |
| •                                                                 | Twitter - Full Certificate Co   Diagnostic assessment | ent Learning assessment and certificati          | ion                                                                 |  |  |
| Brand                                                             |                                                       | Category                                         | Торіс                                                               |  |  |
|                                                                   | IT Skills Pathway                                     | Digital Workplace                                | Social Media                                                        |  |  |

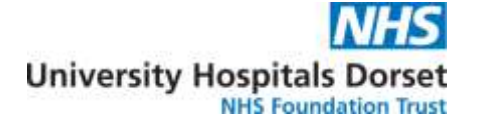

## Learning Portal – Delegate Quick Start Guide

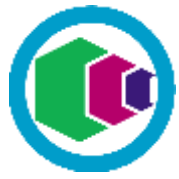

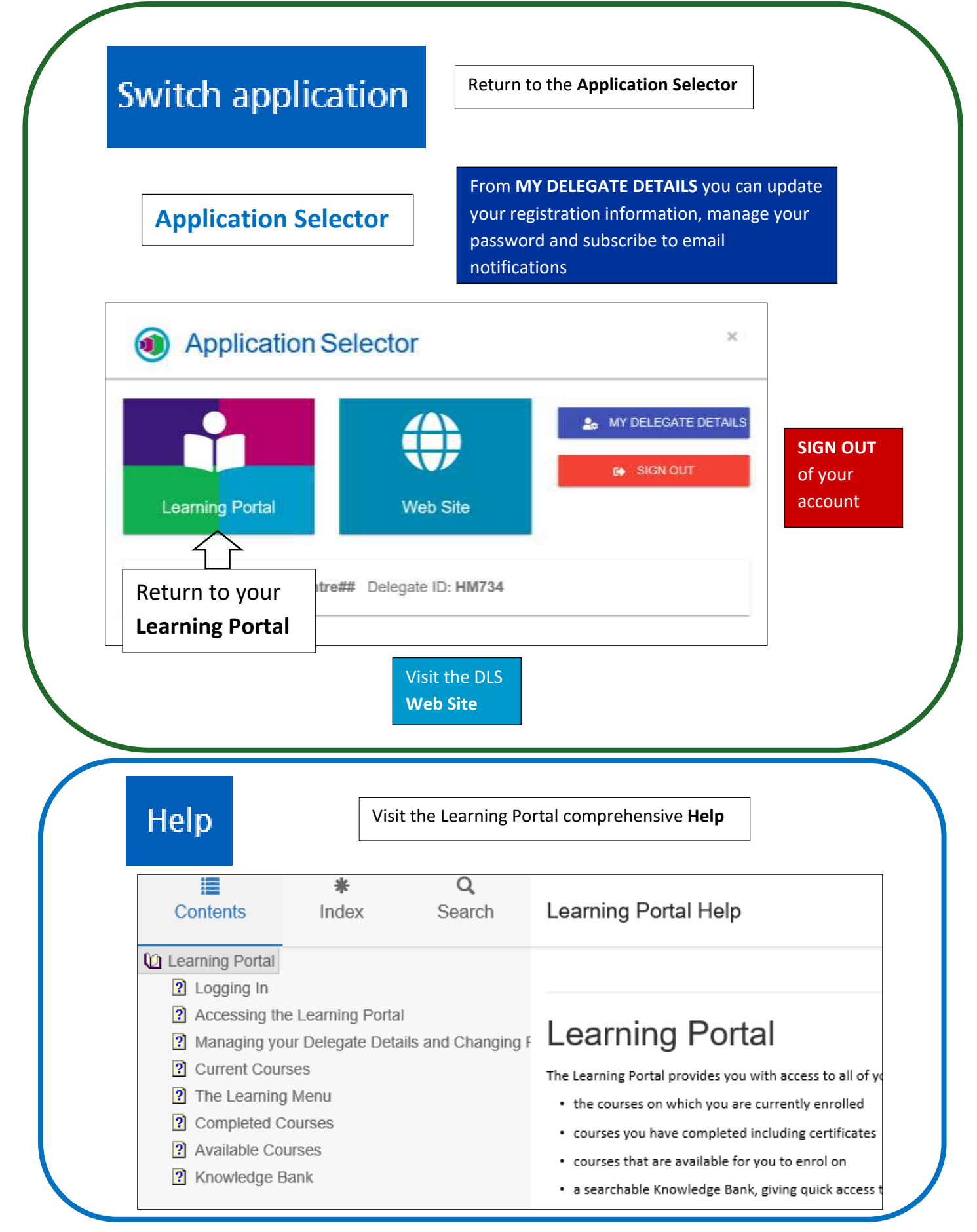

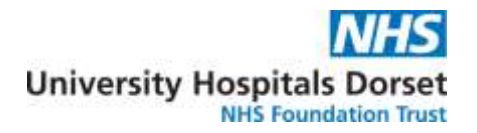

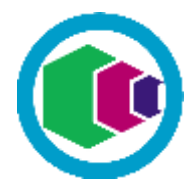

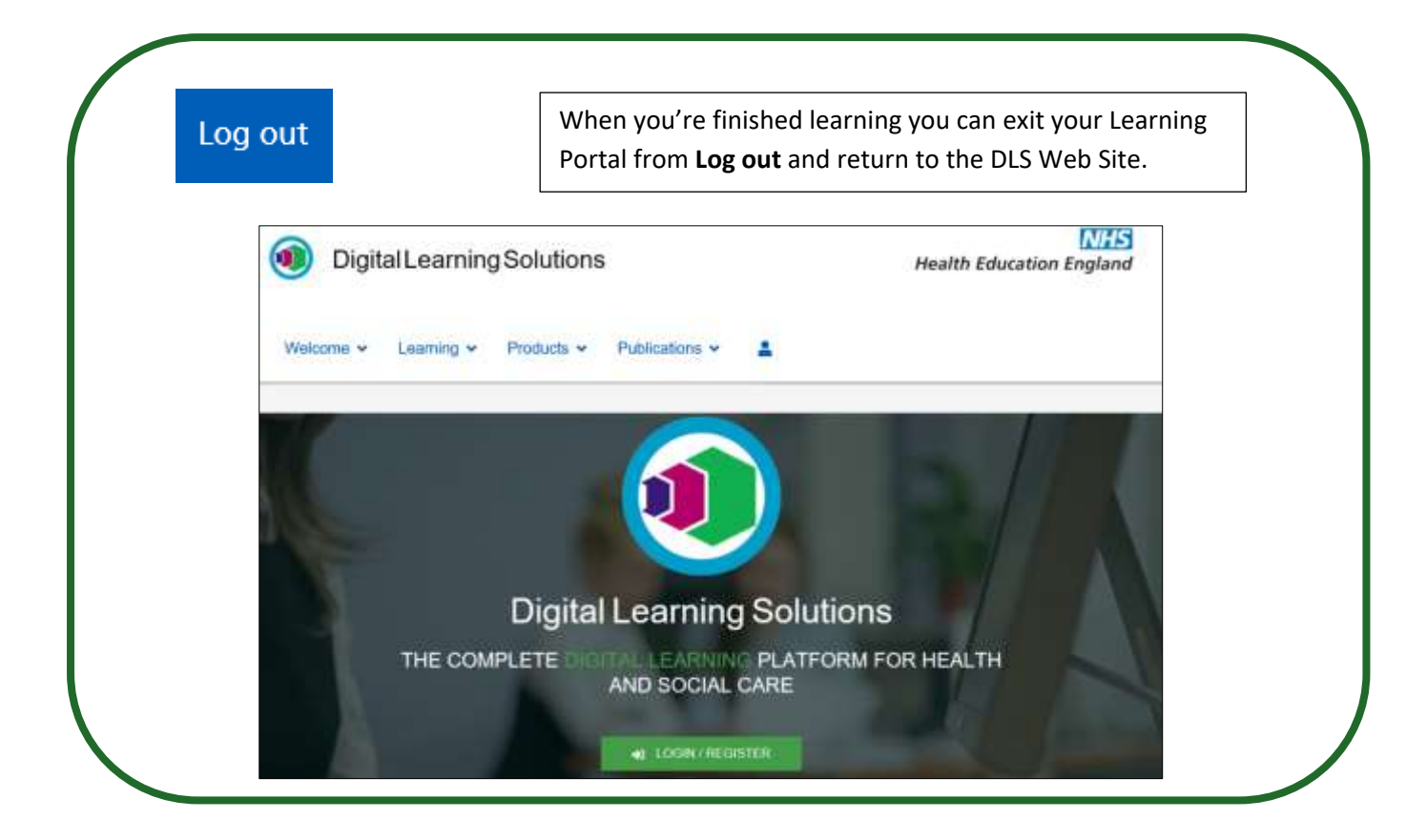

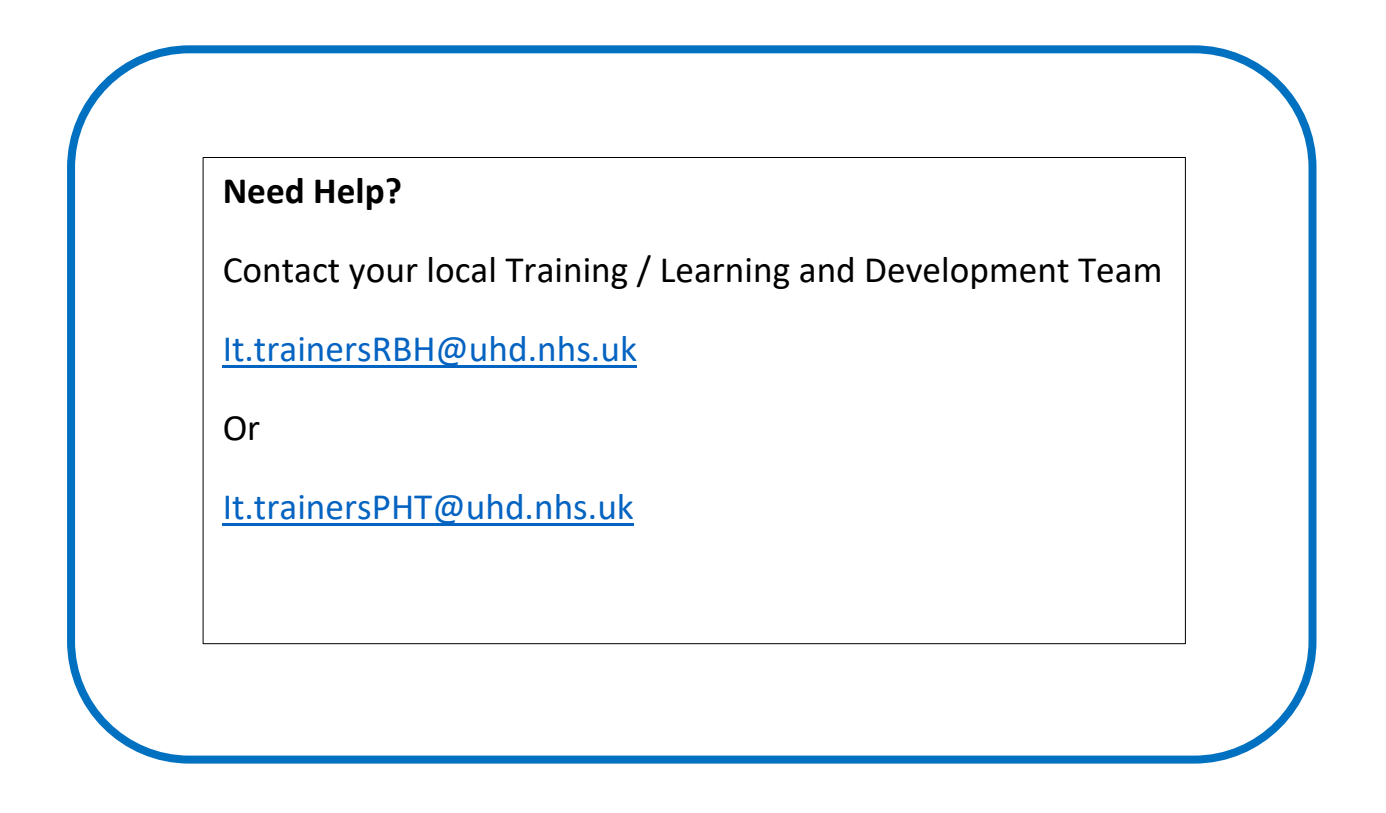